# MANUAL DO ADVOGADO (PASSO A PASSO)

### PORTAL DE ACORDO PLANOS ECONÔMICOS

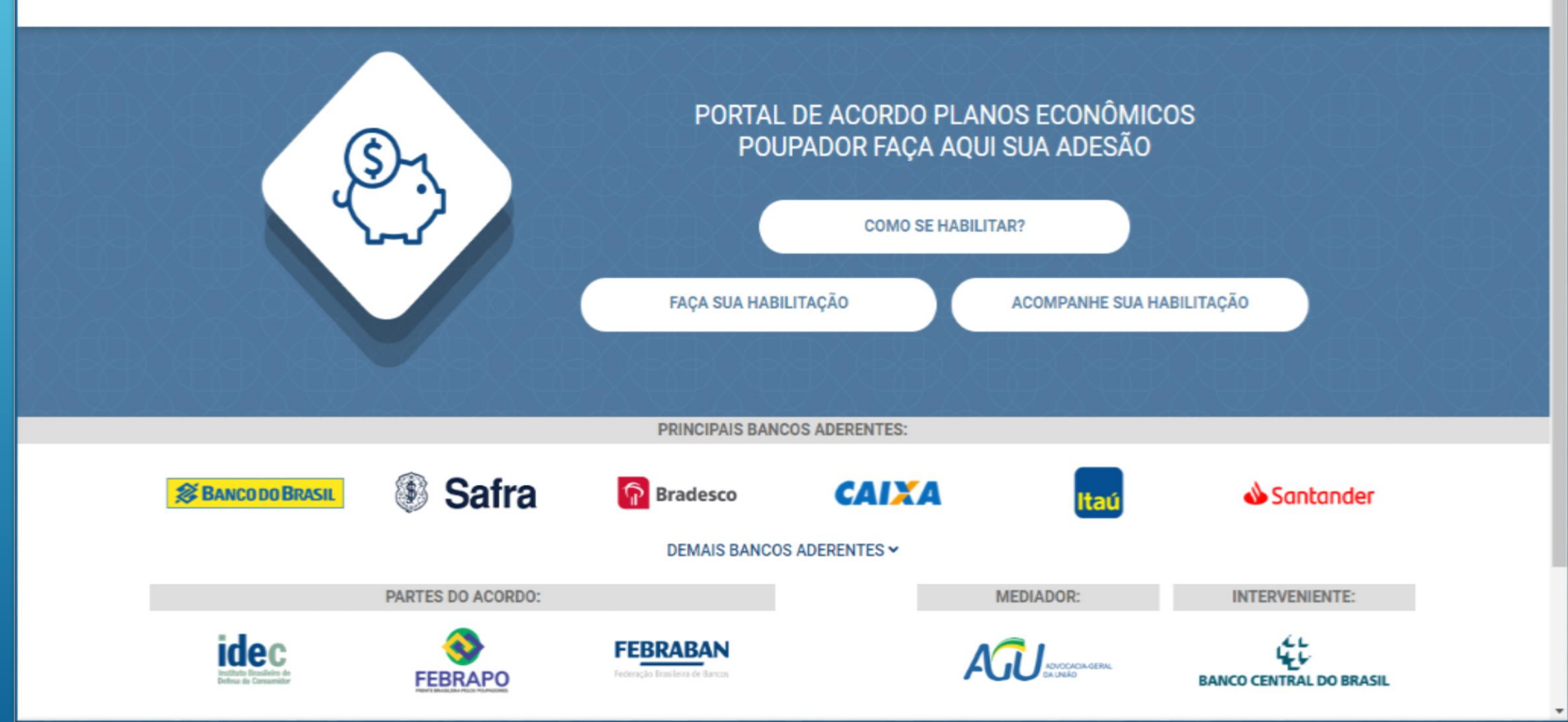

| .0.2.0                               |                 |                                                                   |                                                | Angelica Moraes - Últi                                        | mo acesso: 04/07/2018 06:58:11            |
|--------------------------------------|-----------------|-------------------------------------------------------------------|------------------------------------------------|---------------------------------------------------------------|-------------------------------------------|
| L <b>DE ACORDO</b> PLANOS ECONÔMICOS | 3               | HOME                                                              | NOVA HABILITA                                  | ÇÃO ACOMPANHAR HABILITAÇ                                      | ÃO PORTAL INFORM                          |
| PROTOCOLO                            | G<br>info<br>ho | Quando a Habilitaçã<br>orma que seu proce<br>abilitação o Sistemo | o é cado<br>sso possu<br>1 grava a<br>Assinatu | istrada pelo Poup<br>i um Advogado, c<br>mesma como Pe<br>vra | ador e ele<br>ao finalizar a<br>ndente de |
| Protocolo                            | CPF             | Processo                                                          | Solicitação                                    | Status                                                        | Opções                                    |
|                                      |                 |                                                                   | 04/07/2018                                     | EM PREENCHIMENTO                                              | Opções 🕶                                  |
|                                      |                 |                                                                   | 25/06/2018                                     | EM PREENCHIMENTO                                              | Opções 👻                                  |
| HAB-341-20180704-00001721            | 387.128.817-91  | 0012345-68.2015.8.19.0001                                         | 11/06/2018                                     | PENDENTE DE ASSINATURA                                        | Opções 🕶                                  |
|                                      |                 |                                                                   | 16/04/2018                                     | EM PREENCHIMENTO                                              | Opções 🕶                                  |
|                                      |                 |                                                                   | 16/04/2018                                     | EM PREENCHIMENTO                                              | Opções 🕶                                  |
|                                      |                 | 1 2 3 »                                                           |                                                |                                                               |                                           |
|                                      |                 |                                                                   |                                                | Ativar o                                                      | ) Windows<br>configurações do comput      |
| Nome do poupador                     |                 |                                                                   | CPF do poup                                    | ador Número do proces<br>ativar o W                           | indows.                                   |
| Angelica Moraes                      |                 |                                                                   | 3871288179                                     | 0012345-68.2015                                               | 5.8.19.0001                               |

Ð

Mais 🔻

## PORTAL DE ACORDOS PLANOS ECONÔMICOS

.... e dispara um e-mail para o Advogado informado pelo Poupador. Nesse e-mail existe uma breve explicação do motivo do e-mail e um link de acesso para o Portal de Acordos com uma breve explicação.

| 0 | AB:  | 189.946 | 5 RJ    |       |    |        |
|---|------|---------|---------|-------|----|--------|
| D | r(a) | Ricardo | Alberto | Costa | da | Silva, |

S.

O(A) Sr(a) Angelica Moraes realizou um pedido de habilitação no Portal de Acordo e está aguardando a sua assinatura no Termo de Acordo.

Após a assinatura do termo pelo Advogado e de acordo com o calendário de lotes, a sua habilitação deverá ser processada no lote número 2 que contempla os nascidos entre 01/01/1929 e 31/12/1933.

O lote em questão possui data de início de processamento em 21/06/2018. Os documentos da sua habilitação serão analisados no mês de referência do seu lote.

O prazo para conclusão da análise do pedido de habilitação é de 60 dias após o início do processamento do lote.

Atenciosamente.

Portal de Acordo

www.pagamentodapoupanca.com.br

Ativar o Windows Acesse as configurações do computador para ativar o Windows.

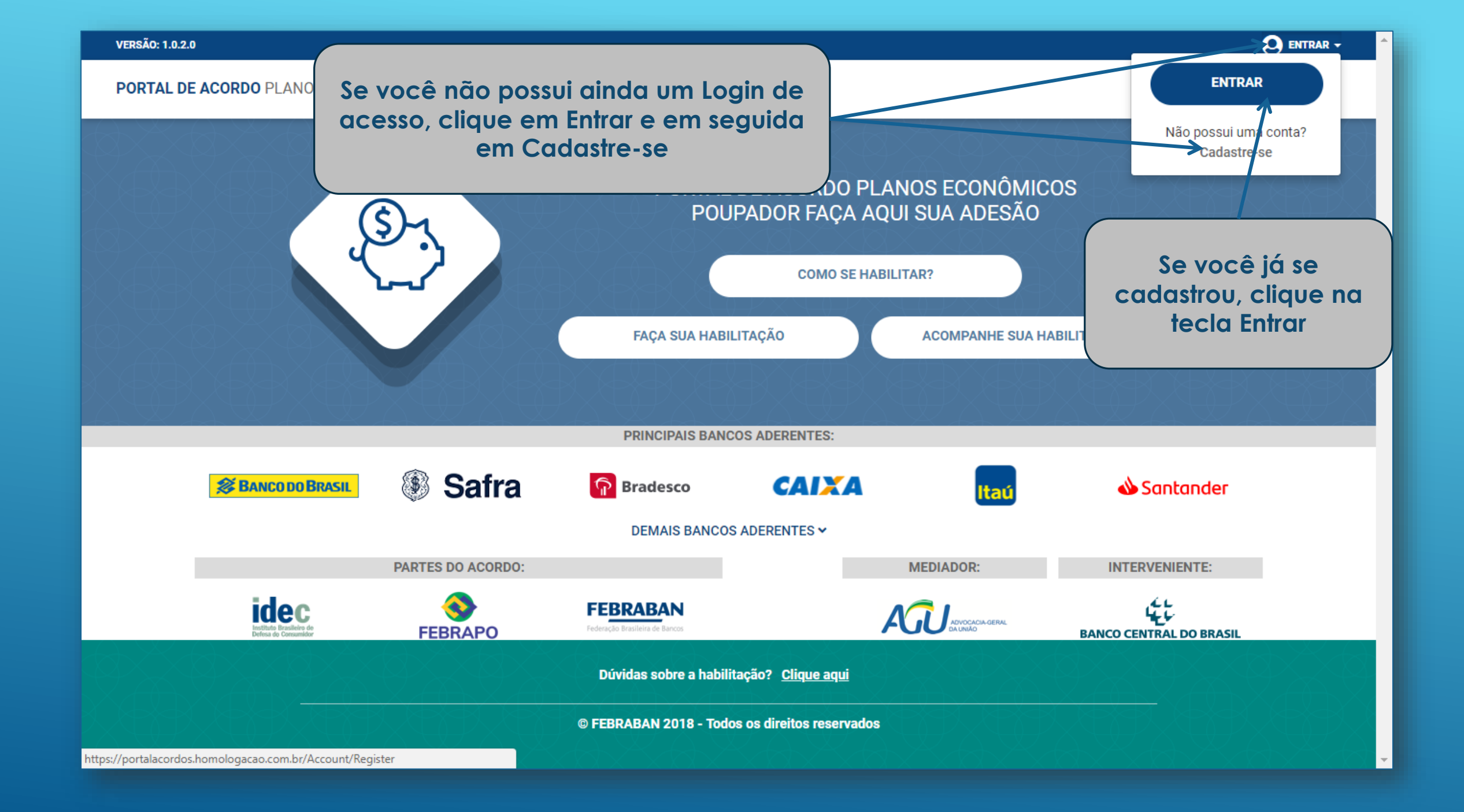

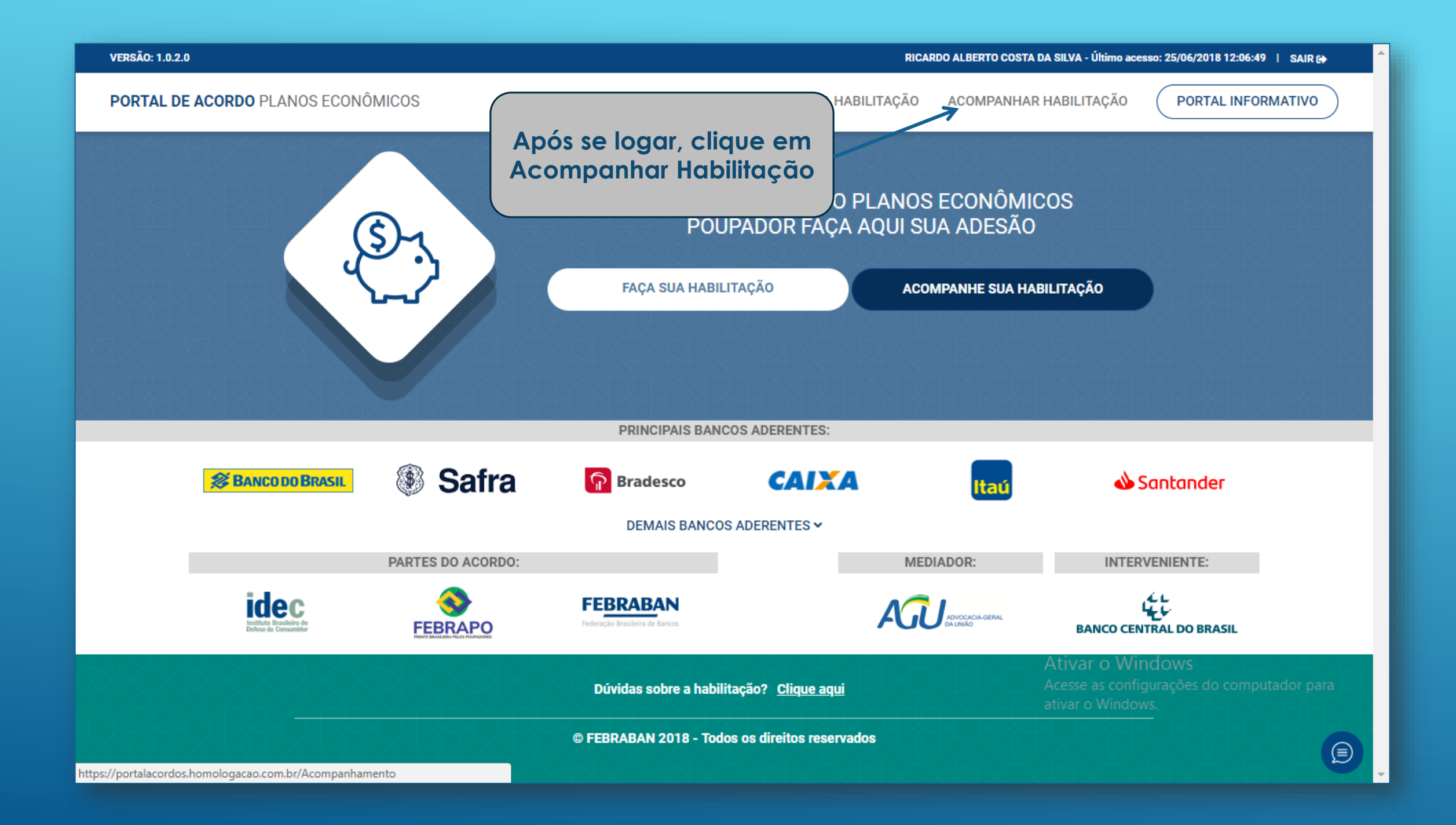

| ÃO: 1.0.2.0 |                                 |                |                           |               | RICARDO ALBERTO COSTA DA SILVA - | Último acesso: 25/06/2018 12:06:49   SAIR |
|-------------|---------------------------------|----------------|---------------------------|---------------|----------------------------------|-------------------------------------------|
| RTAL DE     | <b>ACORDO</b> PLANOS ECONÔMICOS |                | HOME                      | NOVA HABILITA | ÇÃO ACOMPANHAR HABILIT           | TAÇÃO PORTAL INFORMATIVO                  |
|             | PROTOCOLO                       |                | CPF                       | STATUS        | SELECIONE O STATUS               | * Q                                       |
|             | Protocolo                       | CPF            | Processo                  | Solicitação   | Status                           | Opções                                    |
|             | HAB-341-20180625-00001745       | 133.351.192-23 | 1234567-65.2000.8.19.0001 | 25/06/2018    | ANALISE DA INSTITUIÇÃO           | Opções 🕶                                  |
|             | HAB-341-20180704-00001721       | 387.128.817-91 | 0012345-68.2015.8.19.0001 | 11/06/2018    | PENDENTE DE ASSINATURA           | Opções 🗸                                  |
|             |                                 |                |                           |               |                                  | Andamento da Habilitação                  |
|             | Clique na tecla O               | pções corre    | espondente a habili       | tação qu      | e                                | 🖹 Resumo da habilitação                   |
|             | Assinatura da Habil             | itação. Agu    | Jarde a abertura do       | i Tela con    |                                  | Assinatura da habilitação                 |

Ativar o Windows Acesse as configurações do computador para ativar o Windows.

|                                                                                                    | 133.351.192-23                                                                                                    | 1234567-65.2000.                                                                                                    | 8.19.0001                                                                                                    |                    |
|----------------------------------------------------------------------------------------------------|----------------------------------------------------------------------------------------------------|----------------------------------------------------------------------------------------------------|----------------------------------------------------------------------------------------------------|--------------------|
| Clique em Baixar<br>Minuta do Termo                                                                                                    |                                                                                                    |                                                                                                    |                                                                                                    |                    |
|                                                                                                    | ADESÃO AO INSTRUM                                                                                                    | ENTO DE ACORDO COLETIVO                                                                                                    |                                                                                                    | A                  |
| Autos do processo nº 1234567-65.2                                                                                                    | 2000.8.19.0001                                                                                                    |                                                                                                    |                                                                                                    |                    |
| Angelica Moraes, por seu Advoga<br>11/12/2017 pelas entidades de def<br>Banco Central do Brasil (BACEN), re<br>epígrafe, de acordo com os artigos<br>anexo operacional. | do/Defensor que esta subscreve, inf<br>esa dos consumidores e dos bancos,<br>espeitando o disposto na cláusula 5.6<br>840 e seguintes do Código Civil, um | orma(m) que resolveu(ram) ADERIR ao A<br>com mediação da Advocacia-Geral da Un<br>, e que deseja(m) formalizar essa Adesão<br>a vez que concorda(m) com todos os tern | Acordo Coletivo, firmado em<br>ião (AGU) e interveniência do<br>por transação nos autos em<br>nos do referido acordo e seu |                    |
| O(s) Aderente(s) e seu(s) Advogad<br>importará na renúncia de toda e<br>referido, sujeitando-se, doravante,<br>Federal.                                                 | o(s)/Defensor estão cientes de que a<br>qualquer controvérsia jurídica relativ<br>exclusivamente às cláusulas e condio                                    | adesão ao presente acordo, por meio da a<br>a à(s) conta(s) e plano(s) discutido(s) no<br>ções do Termo de Acordo Coletivo homolo                                     | assinatura deste Instrumento,<br>os autos do processo acima<br>ogado pelo Supremo Tribunal                                 |                    |
| As informações prestadas pelo(s)<br>conforme item IX do anexo operaci<br>pelo(s), iderente(s) e/ou Advogado                                                             | Aderente(s) e/ou pelo(s) seu(s) Advo<br>onal do Acordo Coletivo, cuja divulga<br>p(s)/Defensor, os quais declara(m), s                                    | ogado(s)/Defensor na habilitação serão in<br>ção entre os intervenientes do Acordo Cole<br>ob as penas de lei, que as informações                                     | icluídas em banco de dados,<br>etivo fica desde já autorizada<br>prestadas e os documentos                                 | •                  |
| Baixar Minuta do Termo                                                                                                    |                                                                                                    |                                                                                                    |                                                                                                    |                    |
| Termo de Acordo Assinado                                                                                                    |                                                                                                    |                                                                                                    | Anexar Termo de Acordo                                                                                                    |                    |
|                                                                                                    | < Voltar                                                                                                    | Finalizar habilitação                                                                                                    | Ativar o Windows<br>Acesse as configurações<br>ativar o Windows.                                                           | do computador para |

Downloads

Abrir com o Adobe Acrobat Reader DC

Data de modificaç... Tipo

Tamanho

5 KB

Adobe Acrobat D...

Exibir V ↑ ↓ Meu computador → Downloads

Nome

켜 termo

Ŧ

Início

H

Compartilhar

S

Ar F vo

 $(\rightarrow)$ 

🔆 Favoritos

۲

| Meu computador                                                | FBB_HABILITACAO_PENDEN                                    | Abrir                                                | Adobe Acrobat D   | 1.560 KB                                                                            |
|---------------------------------------------------------------|-----------------------------------------------------------|------------------------------------------------------|-------------------|-------------------------------------------------------------------------------------|
| 📜 Área de Trabalho                                            | FBL HABILITACAO_PENDEN                                    |                                                      | Apresentação do   | 2.138 KB                                                                            |
| Documentos                                                    | G OBS Studio-21.1.2-Full-Instal                           | Imprimir                                             | Aplicativo        | 109.079 KB                                                                          |
| 🗼 Downloads                                                   | 🐯 MoviviScreenCaptureSetupC 📓                             | Edit with Notepad++                                  | Aplicativo        | 67.669 KB                                                                           |
| 🛓 Imagens                                                     | S IRPF2018Win32v1.1                                       | Abrir com                                            | Aplicativo        | 30.291 KB                                                                           |
| 🔰 Músicas                                                     | RapportSetup (1)                                          |                                                      | Aplicativo        | 473 KB                                                                              |
| 📱 Vídeos                                                      | S IRPF2017Win32v1.2                                       | Compartilhar com                                     | Aplicativo        | 27.522 KB                                                                           |
| 🖵 angelica_moraes (\\10.25.51.12) (A:)                        | Rappo tSetup                                              | Enviar nara                                          | Aplicativo        | 473 KB                                                                              |
| 🏪 Disco Local (C:)                                            | 🛃 cutedogs                                                |                                                      | Arquivo de Pacote | 10.657 KB                                                                           |
| 🕎 Diligencia_Relatorios (\\10.25.51.12) (D:)                  |                                                           | Recortar                                             |                   |                                                                                     |
| gdt (\\10.25.51.12) (G:)                                      |                                                           | Copiar                                               |                   |                                                                                     |
| 🖵 Legado (\\10.25.51.5\ftp\NCC) (J:)                          |                                                           |                                                      |                   |                                                                                     |
|                                                               |                                                           | Criar atalho                                         |                   |                                                                                     |
| 📭 Rede                                                        |                                                           | Excluir                                              |                   |                                                                                     |
|                                                               |                                                           | Renomear                                             |                   |                                                                                     |
|                                                               |                                                           | Nenomean                                             |                   |                                                                                     |
|                                                               |                                                           | Propriedades                                         |                   |                                                                                     |
| Localize o Termo e<br>mesmo para selec<br>nosso exemplo, o pr | na sua máquina e<br>cionar o programo<br>ograma seleciono | clique sobre o<br>a desejado. No<br>ido será o Adobe |                   | Ativar o Windows<br>Acesse as configurações do computador para<br>ativar o Windows. |

#### V C Pesquisar Downloads

🔲 👗 🗎 📋 🗙 🖌 🖃 🎱

- 0

 $\sim$ 

Q

4,33 KB

1==

Tipo: Adobe Acrobat Document, Tamanho: 4,33 KB, Data de modificação: 12/07/2018 12:05

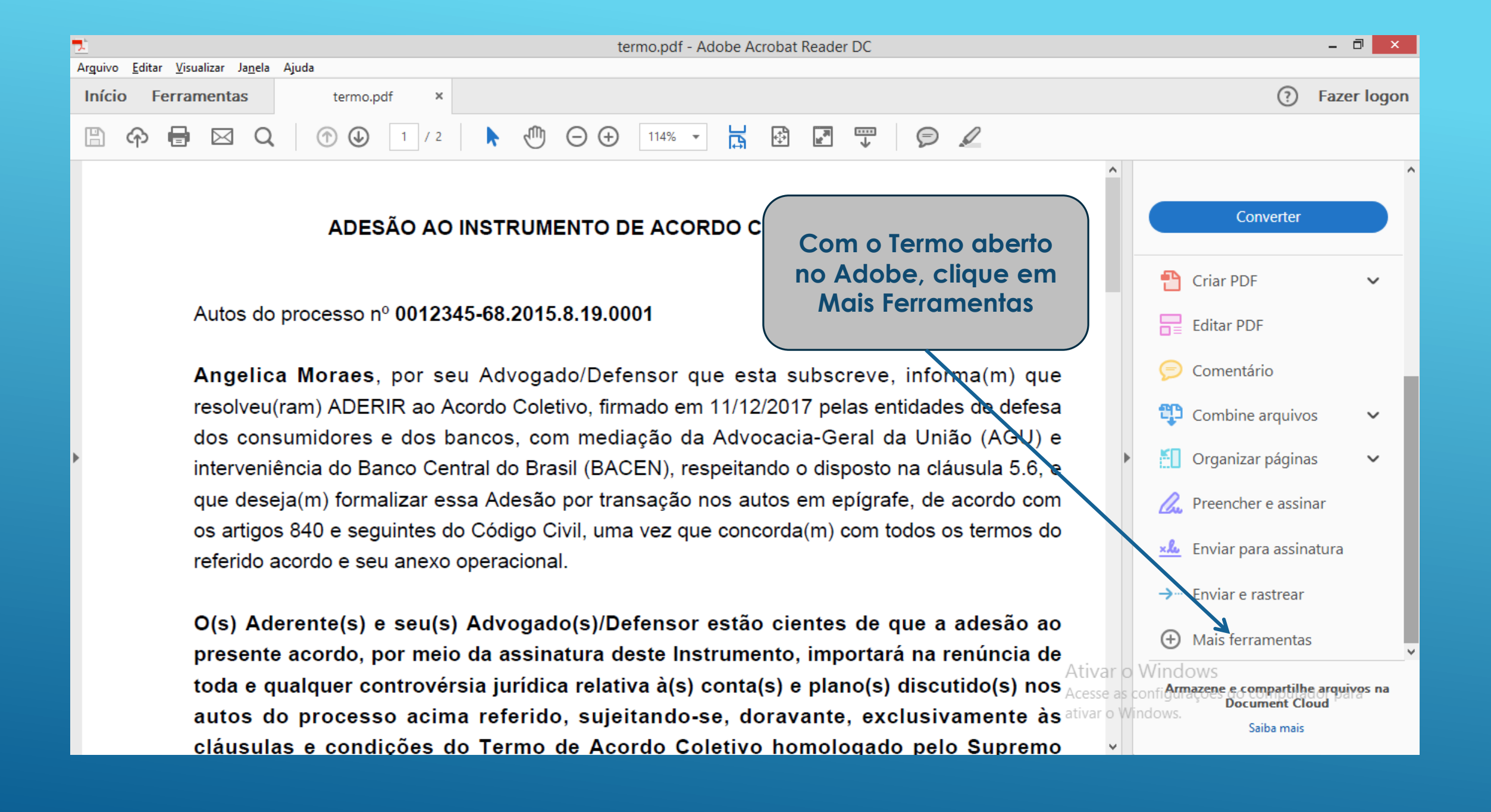

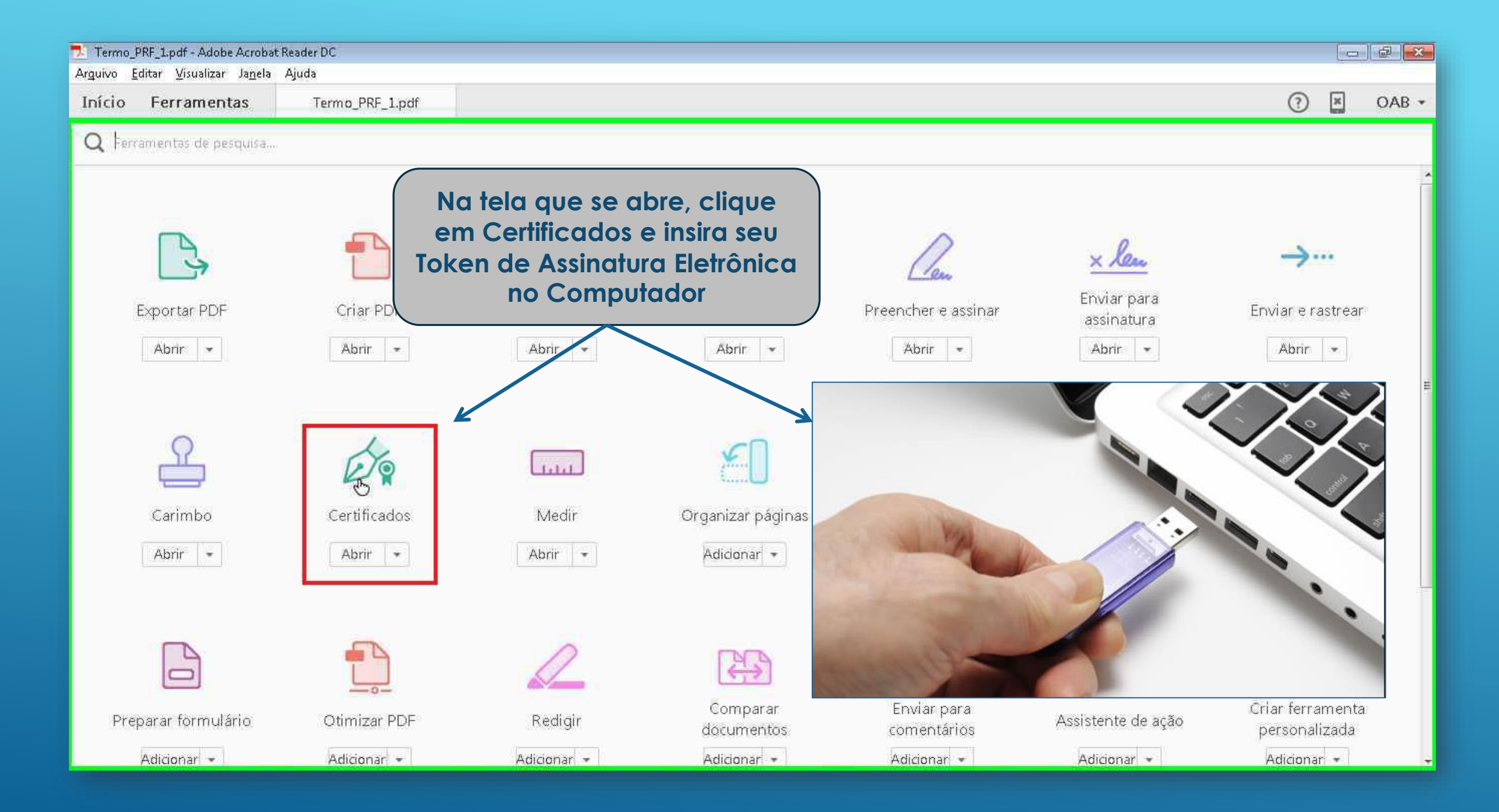

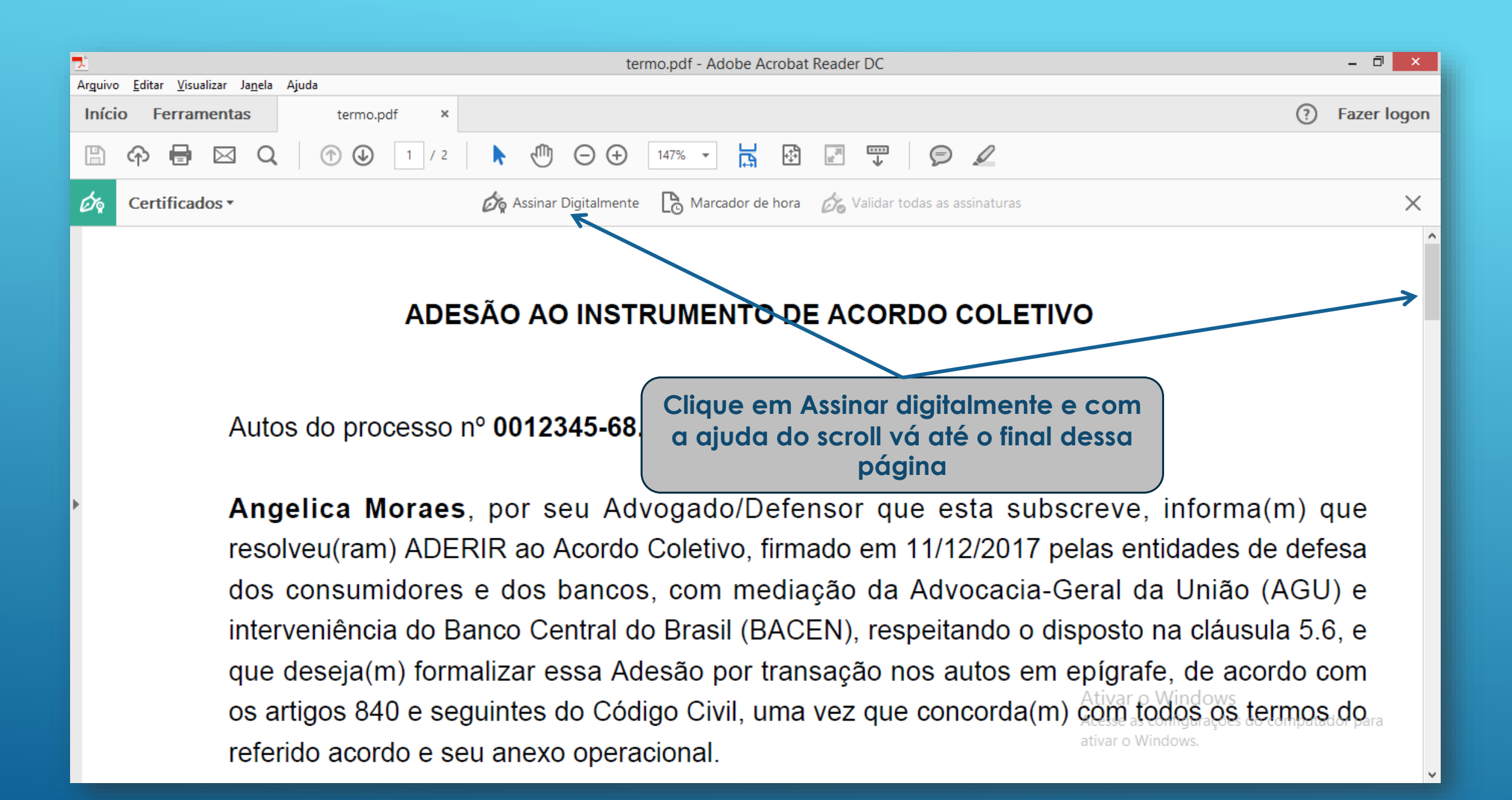

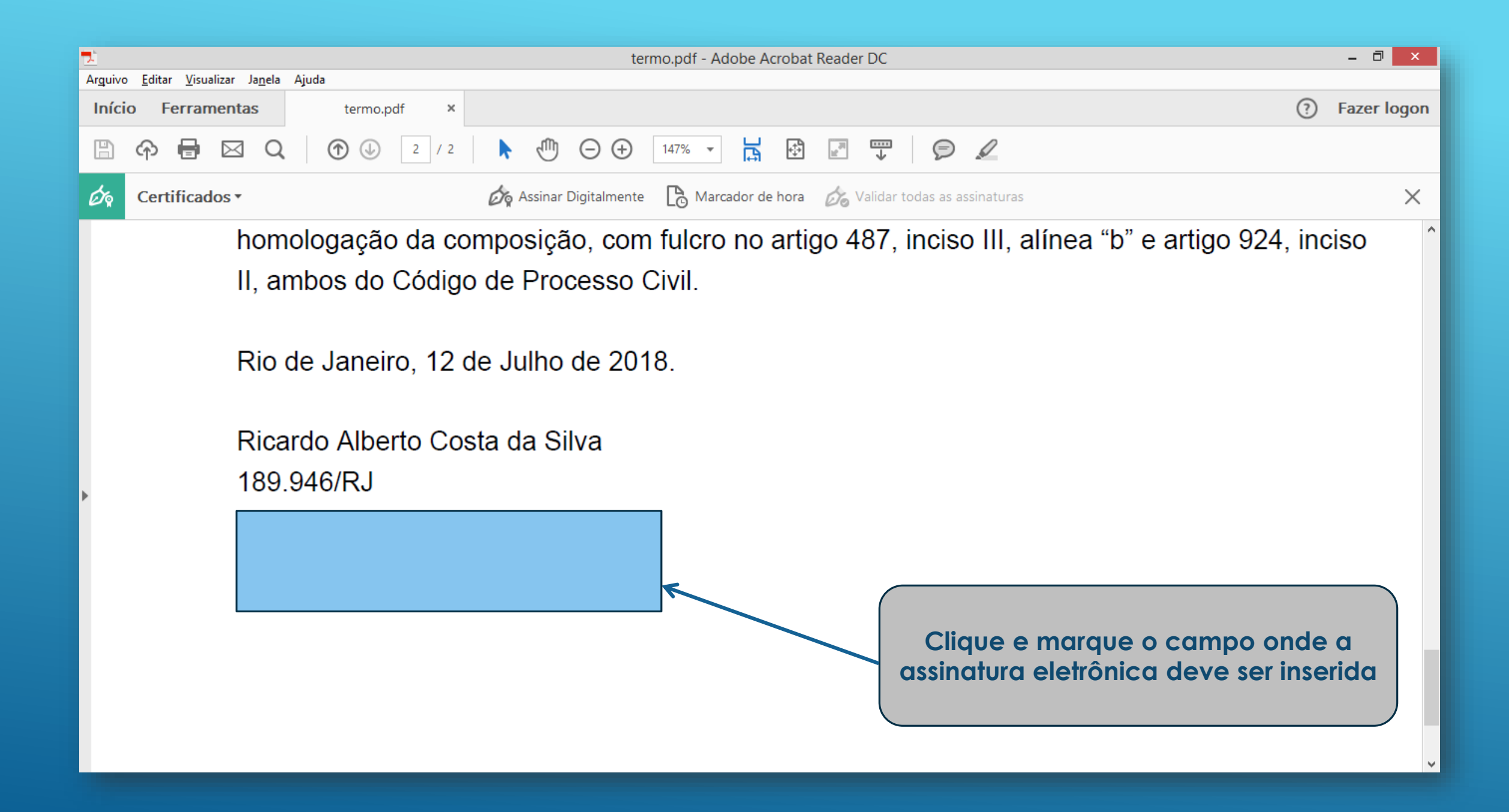

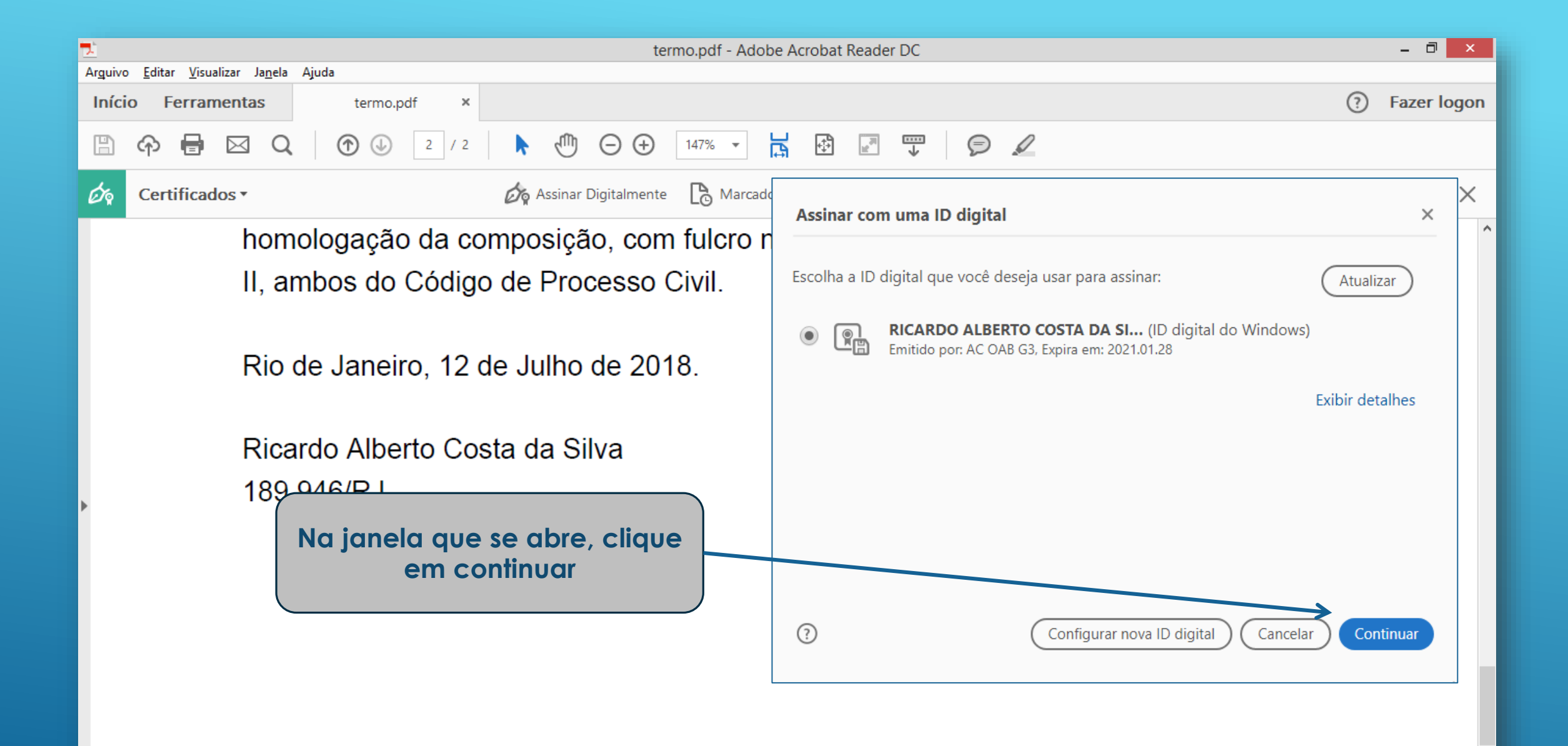

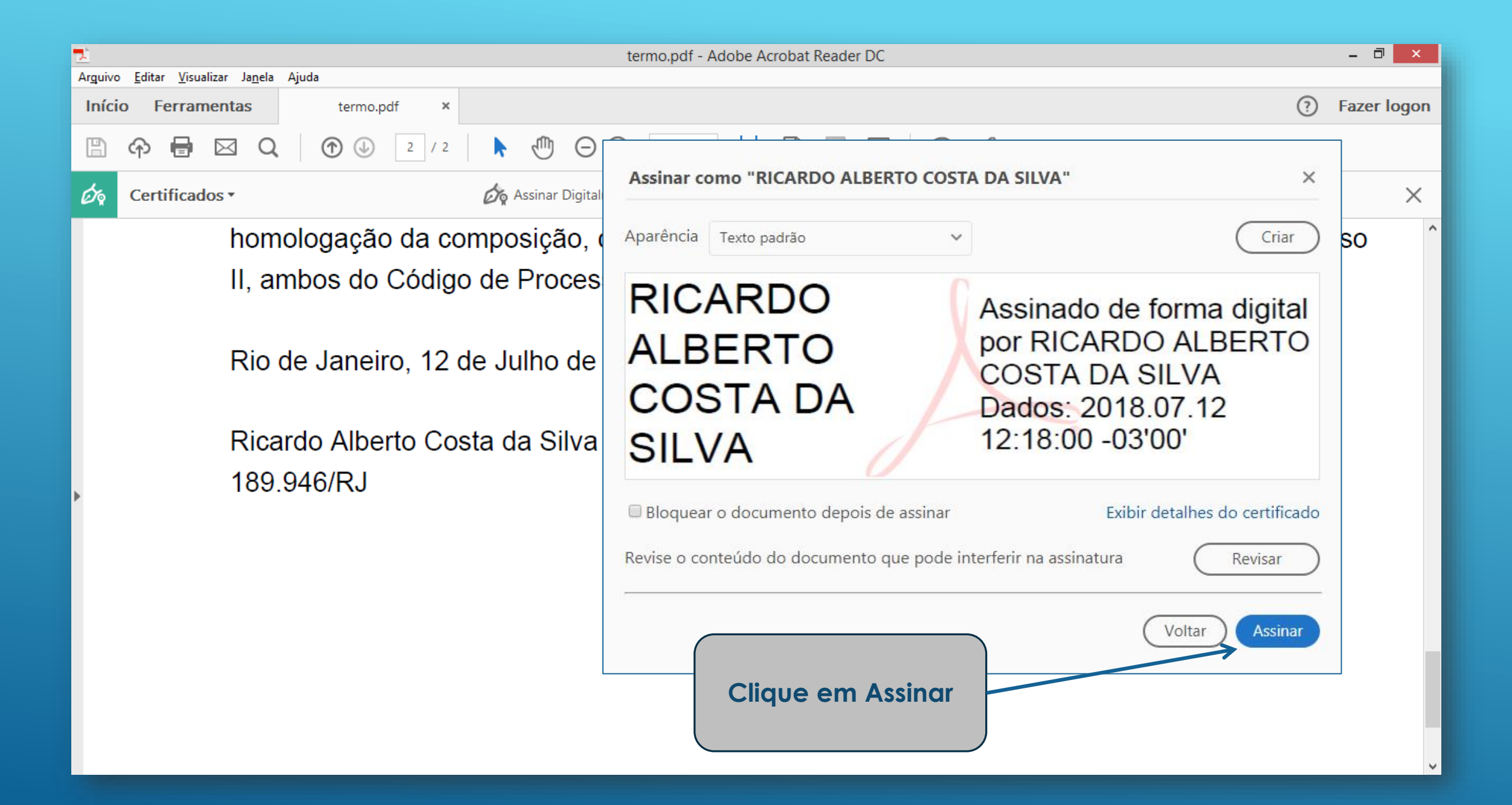

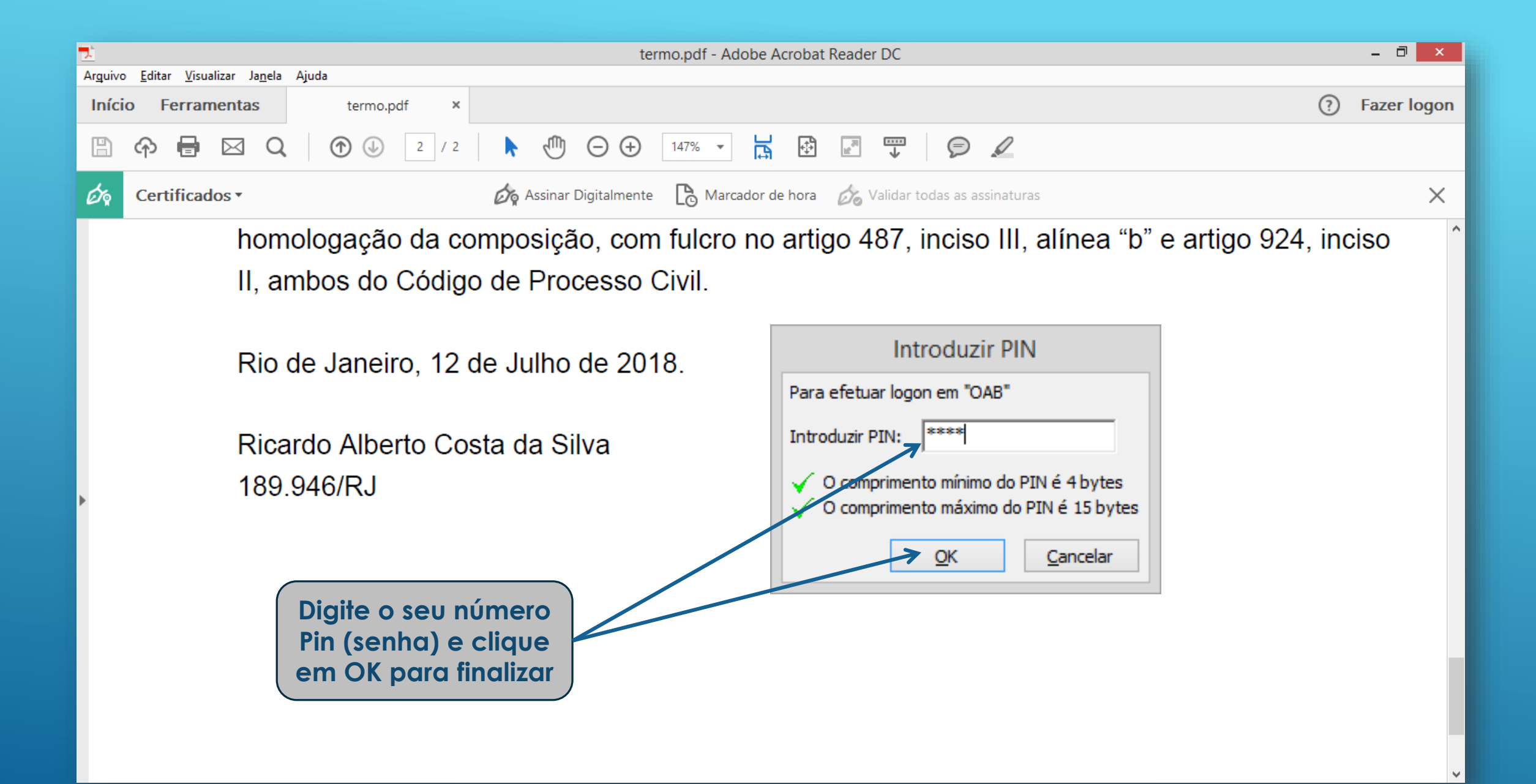

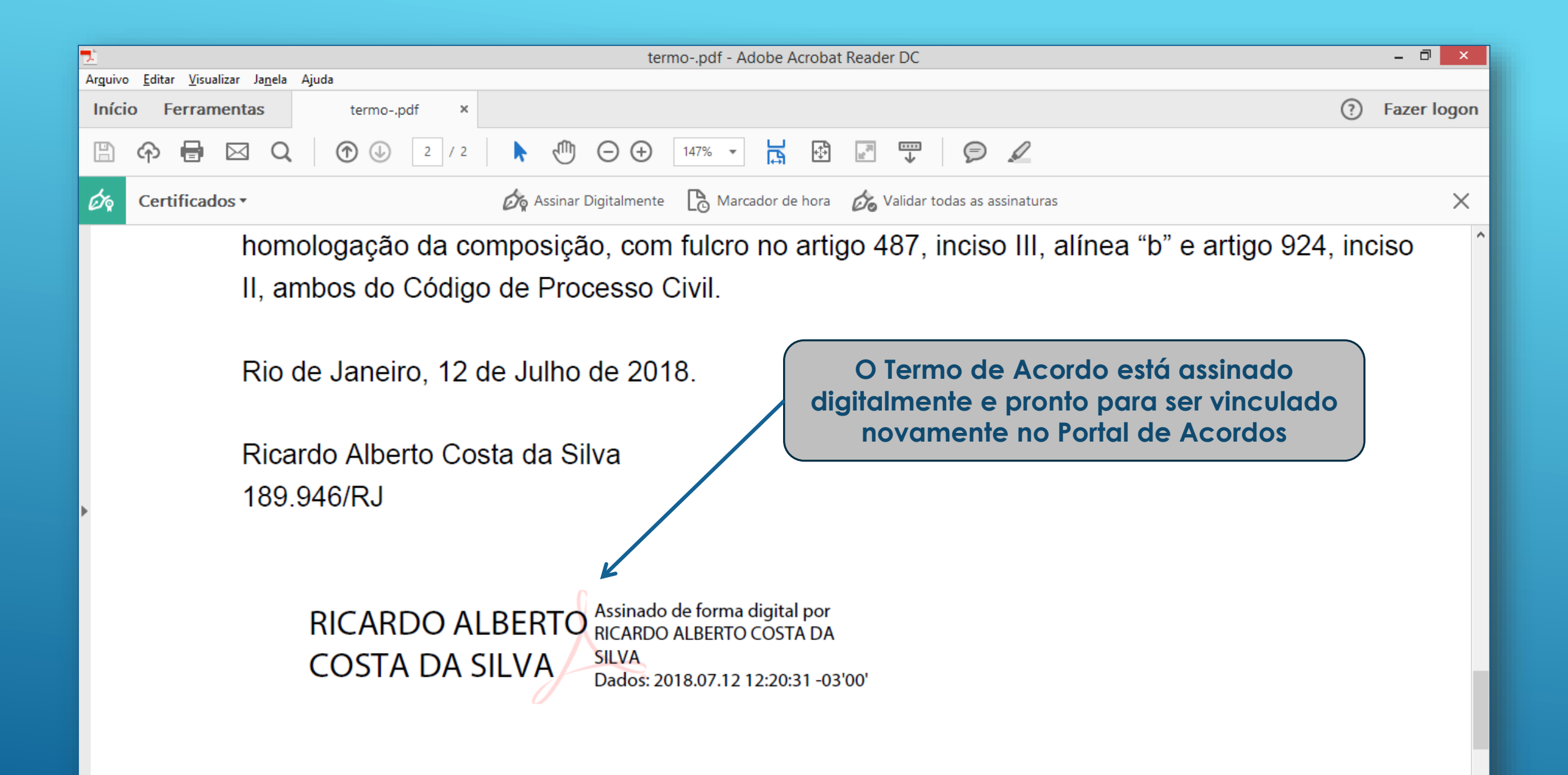

| Angelica Moraes                                                                                                    | 133.351.192-23                                                                                                    | 1234567-65.2000.8.19.0001                                                                                                    |
|----------------------------------------------------------------------------------------------------|----------------------------------------------------------------------------------------------------|----------------------------------------------------------------------------------------------------|
| TERMO DE ACORDO                                                                                                    |                                                                                                    |                                                                                                    |
| Autos do processo nº 1<br>Angelica Moraes, por<br>11/12/2017 pelas entito<br>Banco Central do Brasi<br>epígrafe, de acordo co<br>anexo operacional.<br>O(s) Aderente(s) e seu<br>importará na renúncia<br>referido, sujeitando-se<br>rederal.<br>As informações presta<br>conforme item IX do a<br>pelo(s) Aderente(s) e/<br>Baixar Minuta do Termo | ADESÃO AO INSTRUM<br>234567-65.2000.8.19.0001<br>seu Advogado/Defensor que esta subscreve, ir<br>lades de defesa dos consumidores e dos bancos<br>l (BACEN), respeitando o disposto na cláusula 5.<br>m os artigos 840 e seguintes do Código Civil, un<br>(s) Advogado(s)/Defensor estão cientes de que a<br>de toda e qualquer controvérsia jurídica relati<br>, doravante, exclusivamente às cláusulas e cond<br>das pelo(s) Aderente(s) e/ou pelo(s) seu(s) Adv<br>nexo operacional do Acordo Coletivo, cuja divulgo<br>bu Advogado(s)/Defensor. os quais declara(m). | MENTO DE ACORDO COLETIVO   Antoma (m) que resolveut   s, com mediação da Adro   a, e que deseja(m) forma   a adesão ao presente acordo, por meio da assinatura deste Instrumento,   a adesão ao presente acordo, por meio da assinatura deste Instrumento,   a otrat(s) e plano(s) discutido(s) nos autos do processo acima   ações do Terreno de Acordo Coletivo homologado pelo Supremo Tribunal   vogado(s)/Defensor na habilitação serão incluídas em banco de dados,   ação entre os intervenientes do Acordo Coletivo fica dasde já autorizada   sob as penas de lei, que as informações prestadas e os documentos |
|                                                                                                    |                                                                                                    | Ativar o Windows<br>Acesse as configurações do computador para                                                                                                    |
|                                                                                                    | Voital                                                                                                    | ativar o Windows.                                                                                                    |

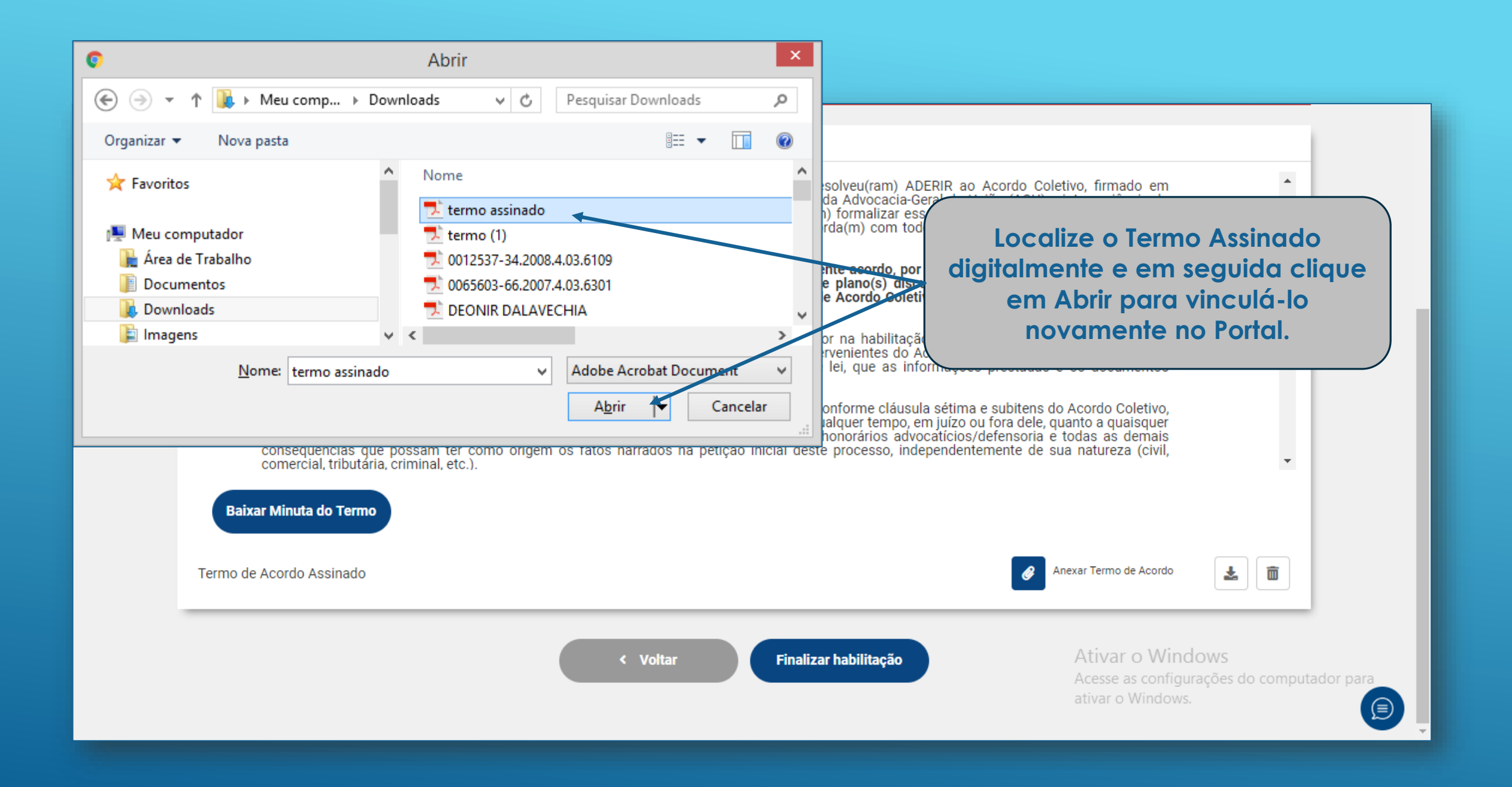

#### **TERMO DE ACORDO**

Angelica Moraes, por seu Advogado/Defensor que esta subscreve, informa(m) que resolveu(ram) ADERIR ao Acordo Coletivo, firmado em 11/12/2017 pelas entidades de defesa dos consumidores e dos bancos, com mediação da Advocacia-Geral da União (AGU) e interveniência do Banco Central do Brasil (BACEN), respeitando o disposto na cláusula 5.6, e que deseja(m) formalizar essa Adesão por transação nos autos em epígrafe, de acordo com os artigos 840 e seguintes do Código Civil, uma vez que concorda(m) com todos os termos do referido acordo e seu anexo operacional.

O(s) Aderente(s) e seu(s) Advogado(s)/Defensor estão cientes de que a adesão ao presente acordo, por meio da assinatura deste Instrumento, importará na renúncia de toda e qualquer controvérsia jurídica relativa à(s) conta(s) e plano(s) discutido(s) nos autos do processo acima referido, sujeitando-se, doravante, exclusivamente às cláusulas e condições do Termo de Acordo Coletivo homologado pelo Supremo Tribunal Federal.

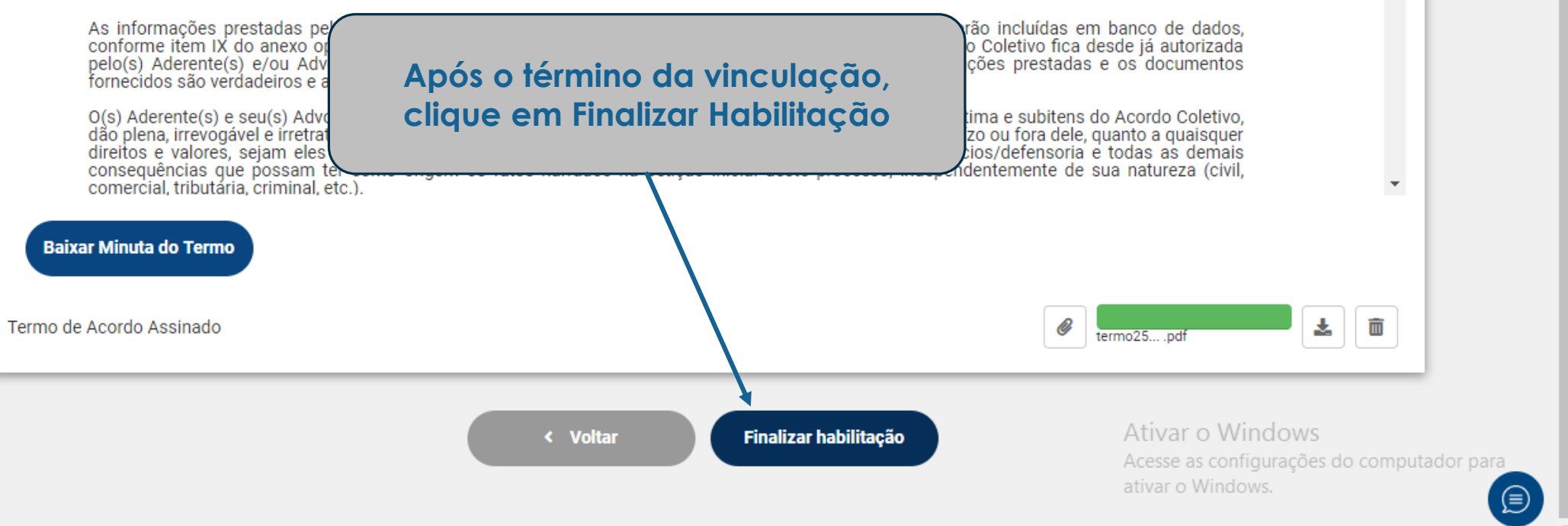

\*

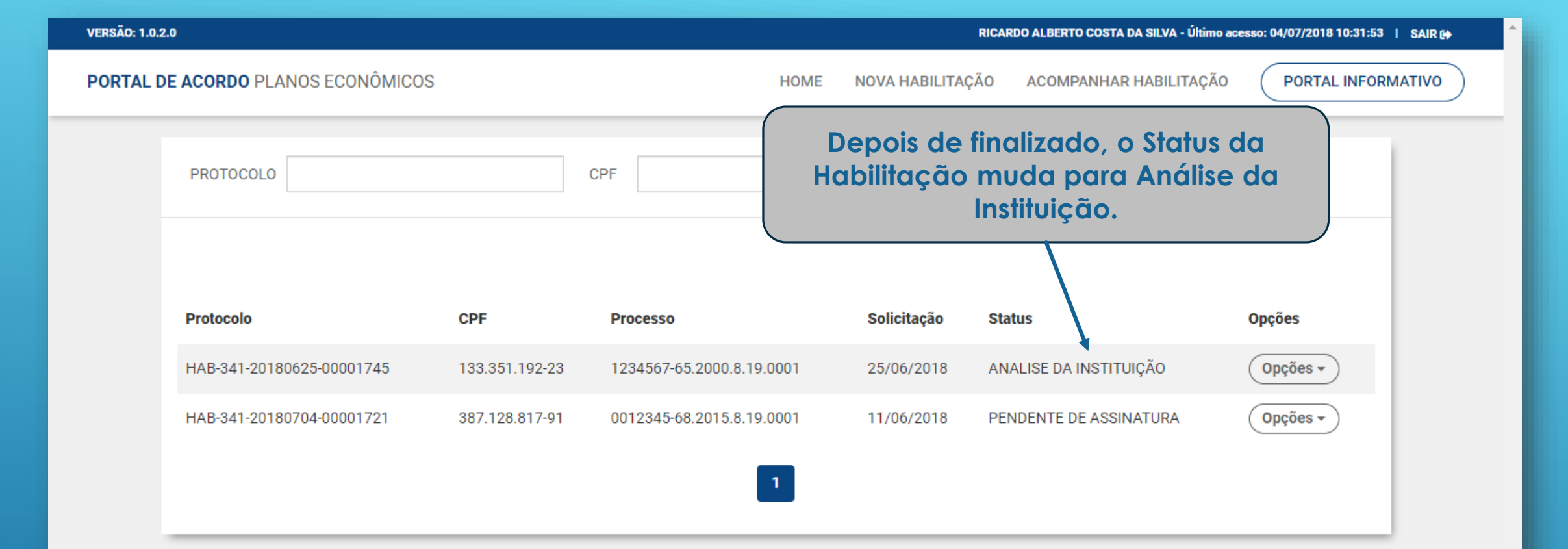

Importante: Sempre que esse status mudar, o Portal de Acordos disparará um email para os envolvidos (Poupador e Advogado) informando se existem Exigências a serem cumpridas ou para informar que uma Proposta foi disponibilizada no Portal. Ou seja, toda a Comunicação irá ocorrer por esse Portal portanto, fique atento a sua caixa de e-mail.

computador para